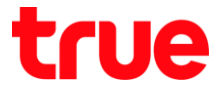

### ้วิธีแก้ไขกรณีตั้งค่า ZTE F612C เพื่อใช้งาน True DDNS กับกล้องวงจรปิต แล้วพบปัญหา

- 1. ตรวจสอบค่า IP Address และ Port ของกล้องวงจรปิด เพื่อน่าไปตั้งค่า Forward Port ที่ Router
  - 1.1. ตรวจสอบการตั้งค่าที่ DVR ซึ่งเป็นเครื่องเก็บข้อมูลจากทุกๆ กล้องภายในบ้านเอาไว้ (ยกตัวอย่างกล้องวงจรปิต ของ Watashi)
    - พิมพ์ IP Address ของเครื่อง DVR ที่ Browser จากตัวอย่างจะเป็น 192.168.1.108 แล้วกต Enter
    - จะพบหน้าจอให้ Login เข้าระบบ ใส่ชื่อพู้ใช้ และรหัสพ่านของเครื่อง DVR แล้วกตปุ่มเข้าระบบ

กรณ์ไม่ทราบค่า IP Address, ชื่อพู้ใช้ และธศัสพ่าน ของ DVR ให้สอบถามกับทางช่างที่ติดตั้ง DVR

|                   |            |             |                 | ++ |      | þ   | ×     |
|-------------------|------------|-------------|-----------------|----|------|-----|-------|
| 🚽 🔿 📷 http://192. | 168.1.108/ | - C         | Search          |    | ,Q + | 6 6 | £33 ( |
| WATASHI SERVICE   | ×          |             |                 |    |      |     |       |
|                   |            |             |                 |    |      |     |       |
|                   |            |             |                 |    |      |     |       |
|                   |            |             |                 |    |      |     |       |
| 14/1-             |            |             |                 |    |      |     |       |
| - WE              | BS         | 22          | VICE            |    |      |     |       |
|                   |            |             |                 |    |      |     |       |
|                   |            | ي م ي       |                 |    |      |     |       |
|                   |            | ซือผู้ไข้:  | admin           |    |      |     |       |
|                   | -          | Karitari i  |                 |    |      |     |       |
|                   |            | าทสพาน.     |                 |    |      |     |       |
|                   |            | ประเภท:     | TCP             | ~  |      |     |       |
|                   |            | Diebse fyf. |                 |    |      |     |       |
|                   |            |             | 💿 LAN 🗌 WAN     |    |      |     |       |
|                   |            |             |                 | _  |      |     |       |
|                   |            |             | เข้าระบบ ยกเลิศ | n  |      |     |       |
|                   | _          | _           |                 | 11 | _    | _   |       |
|                   |            |             |                 |    |      |     |       |
|                   |            |             |                 |    |      |     |       |
|                   |            |             |                 |    |      |     |       |

1.2. ตรวจสอบ IP Address เลือ∩เมนู **ตั้งค่า > เครือข่าย > TCP/IP** : ค่า IP Address ของเครื่อง DVR คือ **192.168.1.108** 

| ATASHI SERVICE<br>ระยะไกล<br>⊽ เครือข่าย<br>> TCP/IP |                 |            |             |             |         |
|------------------------------------------------------|-----------------|------------|-------------|-------------|---------|
| ATASHI SERVICE                                       | ภาพสด           | ดูย้อนหลัง | ค้นหาใบหน้า | ส้ญญาณเตือน | ตั้งค่า |
| ระยะไกล                                              | TCP/IP          |            |             |             |         |
| 🔻 เครือข่าย                                          |                 |            |             |             |         |
| > TCP/IP                                             | เวอร์ซั่น IP    | IPv4       | ~           |             |         |
| > การเชื่อมต่อ                                       | MAC Address     | 3c ef      | 8c 14 3c 1d |             |         |
| > อินเตอร์เน็ตไร้สาย                                 | โหมด            | • คงที่    |             |             |         |
| > 3G/4G                                              |                 | 102 1      | 68 1 108    |             |         |
| > PPPoE                                              | IP Address      | 152 1      |             |             |         |
| > DDNS                                               | Subnet Mask     | 255 2      | 55 255 0    |             |         |
| > IP กรอง                                            | Default Gateway | 192 1      | 68 1 1      |             |         |

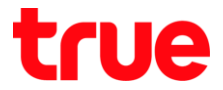

1.3. ตรวจสอบ Port เลือกเมนู ตั้งค่า > เครือข่าย > การเชื่อมต่อ : ค่า Port ที่ให้งานเป็นส่วนใหญ่ คือ

- TCP Port : 37777 (เป็น Port ที่ให้ตั้งค่าเพื่อดูกล้องพ่าน Application บน Smart Phone)
- HTTP Port : <mark>81</mark> (เป็น Port ที่ใช้ดู∩ล้องพ่านเว็บ Browser)

| WATAGUT SERVICE      |                 |            |             |                  |         |
|----------------------|-----------------|------------|-------------|------------------|---------|
| ATASHI SERVICE       | ภาพสด           | ดูย้อนหลัง | ค้นหาใบหน้า | สัญญาณเตือน      | ตั้งค่า |
| ระยะไกล              | เชื่อมต่อ       | HTTP       | S           |                  |         |
| 🔻 เครือข่าย          |                 |            |             |                  |         |
| > TCP/IP             | เชื่อมต่อสูงสุด | 128        | (0          | ~128)            |         |
| > การเชื่อมต่อ       | ช่อง TCP พอร์ต  | 37777      | (1          | 025~65535)       |         |
| > อินเตอร์เน็ตไร้สาย | พอร์ต UDP       | 37778      | (1          | 025~65535)       |         |
| <b>&gt;</b> 3G/4G    | พอร์ต HTTP      | 81         | (1          | ~65535)          |         |
| > PPPoE              | พอร์ต HTTPS     | 443        | (1          | ~65535) 📃 ใช้งาน |         |
| > DDNS               | พอร์ต RTSP      | 554        | (1          | ~65535)          |         |

#### ตั้งค่า True DDNS

2.1. พิมพ์ <u>https://trueddns.com/login</u> ที่ Browser แล้วกด **Enter** > Login ด้วย ชื่อบัญชีพู้ใช้ และธศัสพ่าน ที่ลงทะเบียนเอาไว้ จากนั้นกดปุ่ม **เข้าสู่ระบบ** 

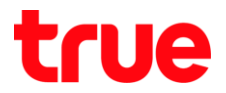

#### 2.2. เลือกเมนู **การจัดการบริการ**

- จับคู่ Port ที่จะใช้งานให้ตรงกับเครื่อง DVR
- พอร์ต 11000 ตั้งชื่อเป็น TCP ให้ตรงกับ TCP Port ของ DVR , คลิกที่ปุ่มด้านหลังให้เป็น ON เพื่อเปิดใช้งาน
- พอร์ต 11001 ตั้งชื่อเป็น HTTP ให้ตรงกับ HTTP Port DVR , คลิกที่ปุ่มด้านหลังให้เป็น ON เพื่อเปิดใช้งาน
- เสร็จแล้วกด ยืนยันการแก้ไข

| ) True DDNS<br>→ C                 | × https://trueddns.com/admin/service |                 |                         |                       | ው ጵ                        |
|------------------------------------|--------------------------------------|-----------------|-------------------------|-----------------------|----------------------------|
| True DDNS                          |                                      |                 |                         | тн                    | EN                         |
| จำนวนพู้ลงทะเบียน<br>ปัจจุบัน<br>- | ยินดีต้อนรับ คุณ lab123              |                 |                         |                       |                            |
| 2<br>จัดกาธบธิศาธพู้ใช้            | จัตการบธิการพู่ใช้งาน                |                 |                         |                       |                            |
| กาธจัตการลง                        | ເຊື່ອໂຕເນນ                           | eddie555.truedd | ns.com                  | 6                     |                            |
| ทะเบี <u>ย</u> น                   | พอร์ตที่ใช้ทั้งทมด                   | 2               |                         | 0                     |                            |
| จัดการค่าท <sub>ี่</sub> ยาบ       | พอร์ตที่ใช้                          | wəśa            | ชื่ออุปกรณ์ที่เชื่อมต่อ |                       |                            |
| Monitor App                        |                                      | 1 11000         | DVR1 TCP                |                       | เปิด/ปิด พอร์เ<br>ที่ 1100 |
| <b>00</b> ກຈາກຣະບບ                 |                                      | 2 11001         | DVR1 HTTP               |                       | )                          |
|                                    |                                      |                 |                         | ยืนยันการแก้ใข ยกเลิก |                            |
|                                    | © 2017 True DI                       | ONS Contact us  | www.trueonline.com      |                       |                            |

3. น่าเลข Port ที่ได้จาก True DDNS ไปใส่แทนที่เลข Port เดิมของ DVR เสร็จแล้วกด **บันทึก** 

| เชื่อมต่อ       | HTTPS                                                |                                                                                                    | เชื่อมต่อ       | HTTPS                                                |                                                                                                |
|-----------------|------------------------------------------------------|----------------------------------------------------------------------------------------------------|-----------------|------------------------------------------------------|------------------------------------------------------------------------------------------------|
| เชื่อมต่อสูงสุด | 128                                                  | (0~128)                                                                                              | เชื่อมต่อสูงสุด | 128                                                  | (0~128)                                                                                        |
| ซอง TCP พอร์ต   | 37777                                                | (1020-00000)                                                                                         | DOVITOR MOTOR   | 11000                                                | (1025~65535)                                                                                   |
| พอร์ต UDP       | 37778                                                | (1025~65535)                                                                                         | พอร์ด UDP       | 37778                                                | (1025~65535)                                                                                   |
| พอร์ต HTTP      | 81                                                   | (1-55555)                                                                                            |                 | 11001                                                | (1~65535)                                                                                      |
| พอร์ต HTTPS     | 443                                                  | (1~65535) 🗌 ใช้งาน                                                                                   | พอร์ต HTTPS     | 443                                                  | (1~65535) 🗌 ใช้งาน                                                                             |
| พอร์ต RTSP      | 554                                                  | (1~65535)                                                                                            | พอร์ต RTSP      | 554                                                  | (1~65535)                                                                                      |
| ຈູປແນນ RTSP     | rtsp://<ชื่อผู้ใช้>:<รหัสเ<br>channel: ช่อง, 1-16; s | ง่าน>@ <ip address="">:&lt;พอร์ต&gt;/cam/realmonit<br/>subtype: Code-Stream Type, Main Stream 0</ip> | ູຈູປແບບ RTSP    | rtsp://<ซื่อผู้โซ้>:<รหัสผ<br>channel: ช่อง, 1-16; s | ่าน>@ <ip address="">:&lt;พอรัด&gt;/cam/realmon<br/>ubtype: Code-Stream Type, Main Stream</ip> |
|                 | บ้นทึก                                               | Refresh ค่าเดิม                                                                                      |                 | บ้นทึก                                               | Refresh ค่าเดิม                                                                                |

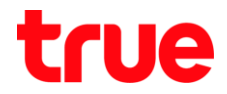

### 4. ตั้งค่า Forward Port ที่ Router

4.1. WUW 192.168.1.1 > Username = admin > Password = password

| 776 |                                                |       |
|-----|------------------------------------------------|-------|
| ZIE |                                                | F612C |
|     |                                                |       |
|     |                                                |       |
|     | Please login to continue 🜼 中 文                 |       |
|     | Username admin                                 |       |
|     | Password Login                                 |       |
|     |                                                |       |
|     | ©2008-2017 ZTE Corporation All rights reserved |       |

4.2. ไปที่ Application > Port Forwarding

| 🕒 F668                                  | × 🕒 – –                                                                                                    | ×   |
|-----------------------------------------|----------------------------------------------------------------------------------------------------|-----|
| ← → C 🗋 192.168.1.                      |                                                                                                    | ) : |
| ZTE                                     | F6120                                                                                                    |     |
| +Status                                 | Path:Application-Port Forwarding 中文 Logout                                                                                                    |     |
| +Network                                |                                                                                                    |     |
| +Security                               | Enable                                                                                                    |     |
| -Application                            | Name                                                                                                    |     |
| DDNS                                    | Protocol TCP V                                                                                                    |     |
| DMZ Host                                | WAN Host Start IP Address                                                                                                    |     |
| UPnP                                    | WAN Host End IP Address                                                                                                    |     |
| UPnP Port Mapping                       | WAN Connection omci_ipv4_pppoe_1                                                                                                    |     |
| Port Forwarding                         | WAN Start Port (1 ~ 65535)                                                                                                    |     |
| +DNS Service                            | WAN End Port (1 ~ 65535)                                                                                                    |     |
| SNTP                                    | Enable MAC Mapping                                                                                                    |     |
| Port Trigger                            | LAN Host IP Address                                                                                                    |     |
| Port Forwarding (<br>Application List ) | LAN Host Start Port (1 ~ 65535)                                                                                                    |     |
| Application List                        | LAN Host End Port (1 ~ 65535)                                                                                                    |     |
| +Administration                         | Add                                                                                                    |     |
| +Help                                   | -                                                                                                    |     |
|                                         | Enable     Name     WAN Host<br>Start IP<br>Address     WAN<br>Port     LAN<br>Host<br>Port     WAN<br>Connection<br>Port     Modify     Delete       Image: Protocol<br>Address     WAN Host<br>Address     WAN<br>Port     LAN<br>Port     LAN<br>Port     Modify     Delete       Image: Protocol<br>Address     There is no data, please add one first.     LAN<br>Address     LAN Host<br>Address     LAN Host<br>Address     LAN Host<br>Address     LAN Host<br>Address |     |

# true

### 4.3. ตั้งค่า ดังนี้

- Enable : ให้คลิกเครื่องหมายถูก
- Name : ตั้งชื่ออุปกรณ์ที่ไช้งาน (ตัวอย่างเช่น ตั้งชื่อเป็น DVR1 TCP)
- Protocol : เลือ∩ TCP
- WAN Host Start IP Address ແລະ WAN Host End IP Address : ໄມ່ຕ້ອນໃສ່
- WAN Connection: เลือ∩ omci\_ipv4\_pppoe\_1
- WAN Start Port: ใส่ 11000
- WAN End Port : ใส่ 11000
- LAN Host IP Address : ให้ใส่ IP Address ของอุปกรณ์ที่ต้องการ Forward Port ตัวอย่างคือ 192.168.1.108
- LAN Host Start Port : ใส่ Port 11000
- LAN Host End Port : ใส่ Port 11000
- na ADD

| <b>F668</b>                             | × • • • • ×                                                                                                    |
|-----------------------------------------|----------------------------------------------------------------------------------------------------|
| ← → C 🗋 192.168.                        |                                                                                                    |
| ZTE                                     | F612C                                                                                                    |
| +Status                                 | Path:Application-Port Forwarding     中文     Logout                                                                                                    |
| +Network                                |                                                                                                    |
| +Security                               | Enable 🕑                                                                                                    |
| -Application                            | Name DVR1 TCP                                                                                                    |
| DDNS                                    | Protocol TCP 🔻                                                                                                    |
| DMZ Host                                | WAN Host Start IP Address                                                                                                    |
| UPnP                                    | WAN Host End IP Address                                                                                                    |
| UPnP Port Mapping                       | WAN Connection omci_ipv4_pppoe_1                                                                                                    |
| Port Forwarding                         | WAN Start Port 11000 (1 ~ 65535)                                                                                                    |
| +DNS Service                            | WAN End Port 11000 (1 ~ 65535)                                                                                                    |
| SNTP                                    | Enable MAC Mapping                                                                                                    |
| Port Trigger                            | LAN Host IP Address 192.168.1.108                                                                                                    |
| Port Forwarding (<br>Application List ) | LAN Host Start Port 11000 (1 ~ 65535)                                                                                                    |
| Application List                        | LAN Host End Port 11000 (1 ~ 65535)                                                                                                    |
| +Administration                         | Add                                                                                                    |
| +Help                                   |                                                                                                    |
|                                         | Enable Name WAN Host<br>Start IP<br>Address WAN<br>Start<br>Port LAN<br>Host<br>Port WAN<br>Connection<br>Port Modify<br>Modify<br>Address Delete   WAN Host<br>Protocol WAN Host<br>End IP<br>Address WAN<br>End Port LAN<br>Host End<br>Port LAN<br>Host End<br>Port LAN<br>Address Modify |

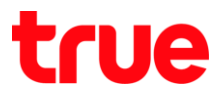

# 4.4. หลังจาก ADD แล้ว จะมีข้อมูลขึ้นมาที่ตาธางต้านล่าง

| <b>F668</b>                                          | ×                                      | Θ              | - 0           |
|------------------------------------------------------|----------------------------------------|----------------|---------------|
| $\boldsymbol{\leftarrow}$ $\rightarrow$ C 🗋 192.168. | 1.1                                    |                | <b>~</b>      |
| 7TE                                                  |                                        |                |               |
| ZIL                                                  |                                        |                | F612C         |
| +Status                                              | Path:Application-Port Forwarding       | <u>中文</u>      | <u>Logout</u> |
| +Network                                             |                                        |                |               |
| +Security                                            | Enable 🔲                               |                |               |
| -Application                                         | Name                                   |                |               |
| DDNS                                                 | Protocol TCP 🔻                         |                |               |
| DMZ Host                                             | WAN Host Start IP Address              |                |               |
| UPnP                                                 | WAN Host End IP Address                |                |               |
| UPnP Port Mapping                                    | WAN Connection omci_ipv4_pppoe_1       | •              |               |
| Port Forwarding                                      | WAN Start Port                         | 65535)         |               |
| +DNS Service                                         | WAN End Port (1 ~                      | 65535)         |               |
| SNTP                                                 | Enable MAC Mapping                     |                |               |
| Port Trigger                                         |                                        |                |               |
| Port Forwarding (<br>Application List )              | LAN Host Start Port (1 ~               | 65535)         |               |
| Application List                                     | LAN Host End Port (1 ~                 | 65535)         |               |
| +Administration                                      | Add                                    |                |               |
| +Help                                                |                                        |                |               |
|                                                      | Name WAN Host Start WAN LAN Host Start | VAN Connection |               |
| ( ) ( ) ( ) ( ) ( ) ( ) ( ) ( ) ( ) ( )              | Enable IP Address Start Port Port      | LAN Host       | Modify Delete |
|                                                      | Protocol IP Address Port Port          | Address        |               |
|                                                      | DVR1 TCP 11000 11000                   | omci_ipv4_ppt  |               |
|                                                      | TCP 11000 11000                        | 192.168.1.108  |               |
|                                                      |                                        |                |               |
|                                                      |                                        |                |               |

# true

### 4.5. ตั้งค่าอีกครั้ง โดยครั้งนี้ตั้งกับ Port HTTP

- Enable : ให้คลิกเครื่องหมายถูก
- Name : ตั้งชื่ออุปกรณ์ที่ใช้งาน (ตัวอย่างเช่น ตั้งชื่อเป็น DVR1 HTTP)
- Protocol : เลือก TCP
- WAN Host Start IP Address ແລະ WAN Host End IP Address : ໄມ່ຕ້ອນໃສ່
- WAN Connection: เลือก omci\_ipv4\_pppoe\_1
- WAN Start Port: ใส่ 11001
- WAN End Port : ใส่ 11001
- LAN Host IP Address : ให้ไส่ IP Address ของอุปกรณ์ที่ต้องการ Forward Port
- LAN Host Start Port : ໃຕ່ Port 11001
- LAN Host End Port : ใส่ Port 11001
- na ADD

| 775                                     |                           |                 |               |           |            |              |
|-----------------------------------------|---------------------------|-----------------|---------------|-----------|------------|--------------|
| ZIE                                     |                           |                 |               |           |            | F668         |
| +Status                                 | Path:Application-Port For | warding         |               | 5         | 文          | Logout       |
| +Network                                |                           |                 |               |           |            |              |
| +Security                               |                           | Enable          |               |           |            |              |
| -Application                            |                           | Name            | DVR1 HTTP     |           |            |              |
| DDNS                                    |                           | Protocol        | TCP           | •         |            |              |
| DMZ Host                                | WAN Host St               | art IP Address  |               |           |            |              |
| UPnP                                    | WAN Host E                | nd IP Address   |               | 1         |            |              |
| UPnP Port Mapping                       | W                         | AN Connection   | omci_ipv4_ppp | oe_1      |            |              |
| Port Forwarding                         |                           | VAN Start Port  | 11001         | (1 ~ 6553 | 5)         |              |
| +DNS Service                            |                           | WAN End Port    | 11001         | (1 ~ 6553 | 5)         |              |
| SNTP                                    | Enable                    | MAC Mapping     |               |           |            |              |
| Port Trigger                            | LAN H                     | ost IP Address  | 192.168.1.108 |           |            |              |
| Port Forwarding (<br>Application List ) | LAN                       | Host Start Port | 11001         | (1 ~ 6553 | 5)         |              |
| Application List                        | LAN                       | Host End Port   | 11001         | (1 ~ 6553 | 5)         |              |
| +Administration                         |                           |                 | Add           |           |            |              |
| +Help                                   |                           |                 |               |           |            |              |
|                                         | Name WAN I                | Host Start W    | AN LAN Host   | Start WAN | Connection |              |
|                                         | Protocol WAN              | Host End WAN    | End LAN Host  | End LA    | N Host     | odify Delete |
|                                         | Protocor IP.4             | Address Po      | art Port      | A         | ddress     |              |
|                                         | VR1 TCP                   | 110             | 1100          | omci      | _ipv4_ppt  | 2            |

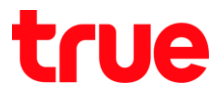

## 5. ปิดการตั้งค่า DDNS ที่ Router

# 5.1. ไปที่ Application > DDNS

| ☐ F668                                  | ×                                                | θ         | - 0           | × |
|-----------------------------------------|--------------------------------------------------|-----------|---------------|---|
| ← → C 🗅 192.168.                        | 1.1                                              |           | •             | : |
| ZTE                                     |                                                  |           | F612C         |   |
| +Status                                 | Path:Application-DDNS                            | <u>中文</u> | <u>Loqout</u> |   |
| +Network                                |                                                  |           |               |   |
| +Security                               | Enable 🖉                                         |           |               |   |
| -Application                            | Service Type No-IP 🔻                             |           |               |   |
| DDNS                                    | Server http://www.no-ip.com                      |           |               |   |
| DMZ Host                                | Username chaykrub                                |           |               |   |
| UPnP                                    | Password •••••                                   |           |               |   |
| UPnP Port Mapping                       | WAN Connection omci_ipv4_pppoe_1                 | •         |               |   |
| Port Forwarding                         | Hostname chaykrub2.ddns.net                      |           |               |   |
| +DNS Service                            |                                                  |           |               |   |
| SNTP                                    |                                                  |           |               |   |
| Port Trigger                            |                                                  |           |               |   |
| Port Forwarding (<br>Application List ) |                                                  |           |               |   |
| Application List                        |                                                  |           |               |   |
| +Administration                         |                                                  |           |               |   |
| +Help                                   |                                                  |           |               |   |
|                                         |                                                  |           |               |   |
|                                         |                                                  |           |               |   |
|                                         |                                                  |           |               |   |
|                                         |                                                  | Sul       | omit Cancel   |   |
|                                         | ©2008-2016 ZTE Corporation. All rights reserved. |           |               |   |
|                                         |                                                  |           |               |   |
|                                         |                                                  |           |               |   |

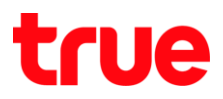

## 5.2. เอาเครื่องหมายถูกที่ Enable ออก แล้วกต Submit

| 🕒 F668                                  | ×                                                | Θ         | _           |           | × |
|-----------------------------------------|--------------------------------------------------|-----------|-------------|-----------|---|
| ← → C □ 192.168.1.                      | 1                                                |           | 0-          | ر<br>۳    |   |
| ZTE                                     |                                                  |           | F6          | 12C       |   |
| +Status                                 | Path:Application-DDNS                            | <u>中文</u> | <u>Logo</u> | <u>ut</u> |   |
| +Network                                | _                                                |           |             |           |   |
| +Security                               | Enable 🗌                                         |           |             |           |   |
| -Application                            | Service Type No-IP 🔻                             |           |             |           |   |
| DDNS                                    | Server http://www.no-ip.com                      |           |             |           |   |
| DMZ Host                                | Username chaykrub                                |           |             |           |   |
| UPnP                                    | Password •••••                                   |           |             |           |   |
| UPnP Port Mapping                       | WAN Connection omci_ipv4_pppoe_1                 | •         |             |           |   |
| Port Forwarding                         | Hostname chaykrub2.ddns.net                      |           |             |           |   |
| +DNS Service                            | _                                                |           |             |           |   |
| SNTP                                    | _                                                |           |             |           |   |
| Port Trigger                            | _                                                |           |             |           |   |
| Port Forwarding (<br>Application List ) |                                                  |           |             |           |   |
| Application List                        | _                                                |           |             |           |   |
| +Administration                         | _                                                |           |             |           |   |
| +Help                                   |                                                  |           |             |           |   |
|                                         |                                                  |           |             |           |   |
| 2                                       |                                                  |           |             |           |   |
|                                         |                                                  |           |             |           |   |
|                                         |                                                  |           | Submit C    | ancel     |   |
| _                                       |                                                  |           |             | ancer     |   |
|                                         | ©2008-2016 ZTE Corporation. All rights reserved. |           |             |           |   |
|                                         |                                                  |           |             |           |   |
|                                         |                                                  |           |             |           | - |

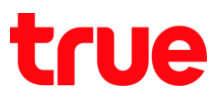

### 6. ปิด∩าธตั้งค่า **DDNS** ที่ DVR

ไปที่ ตั้งค่า > DDNS > เอาเครื่องหมายถูกออก > กตปุ่ม บันทึก

| WATASHI SERVICE |                        |                    | เหล้ง สัญญาณเตือน ตั้งค่า ออกจากระบบ |                   |         |            |
|-----------------|------------------------|--------------------|--------------------------------------|-------------------|---------|------------|
|                 | ภาพสด                  | พสด ดูป้อนหลัง สัญ |                                      | สัญญาณเตือน ตั้งค |         | ออกจากระบบ |
| ข้องทาง         | DDNS                   |                    |                                      |                   |         |            |
| 🐨 เครือข่าย     |                        |                    |                                      |                   |         |            |
| > TCP/IP        | L Isan                 |                    |                                      |                   |         |            |
| > การเรื่อมต่อ  | ประเภท DDNS            | NO-IP DE           | NS                                   | ~                 |         |            |
| > WIFI          | เซิร์ฟเวอร์ IP Address | watashir           | net.com                              |                   |         |            |
| > 3G            | ทอร์ค                  | 80                 |                                      |                   |         |            |
| > PPPoE         | ชื่อโคเมน              | xxxx.wat           | tashinet.com                         |                   |         |            |
| DDNS            | ซื่อ <b>ต</b> ูใช้     | XXXX               | XXXX                                 |                   |         |            |
| > คัดกรอง IP    | รทัสผ่าน               |                    | •                                    | Ŷ                 |         |            |
| ≻ จิฒลอ์        | ระยะทำง                | 300                |                                      | วินาที(300~65     | 5535)   |            |
| > UPnP          |                        |                    | 1.0                                  |                   | -       |            |
| > SNMP          |                        | บัน                | 1ึก                                  | ฟิ่นฟู            | ค่าเดิม |            |

### 7. ภาพธวมกาธตั้งค่า

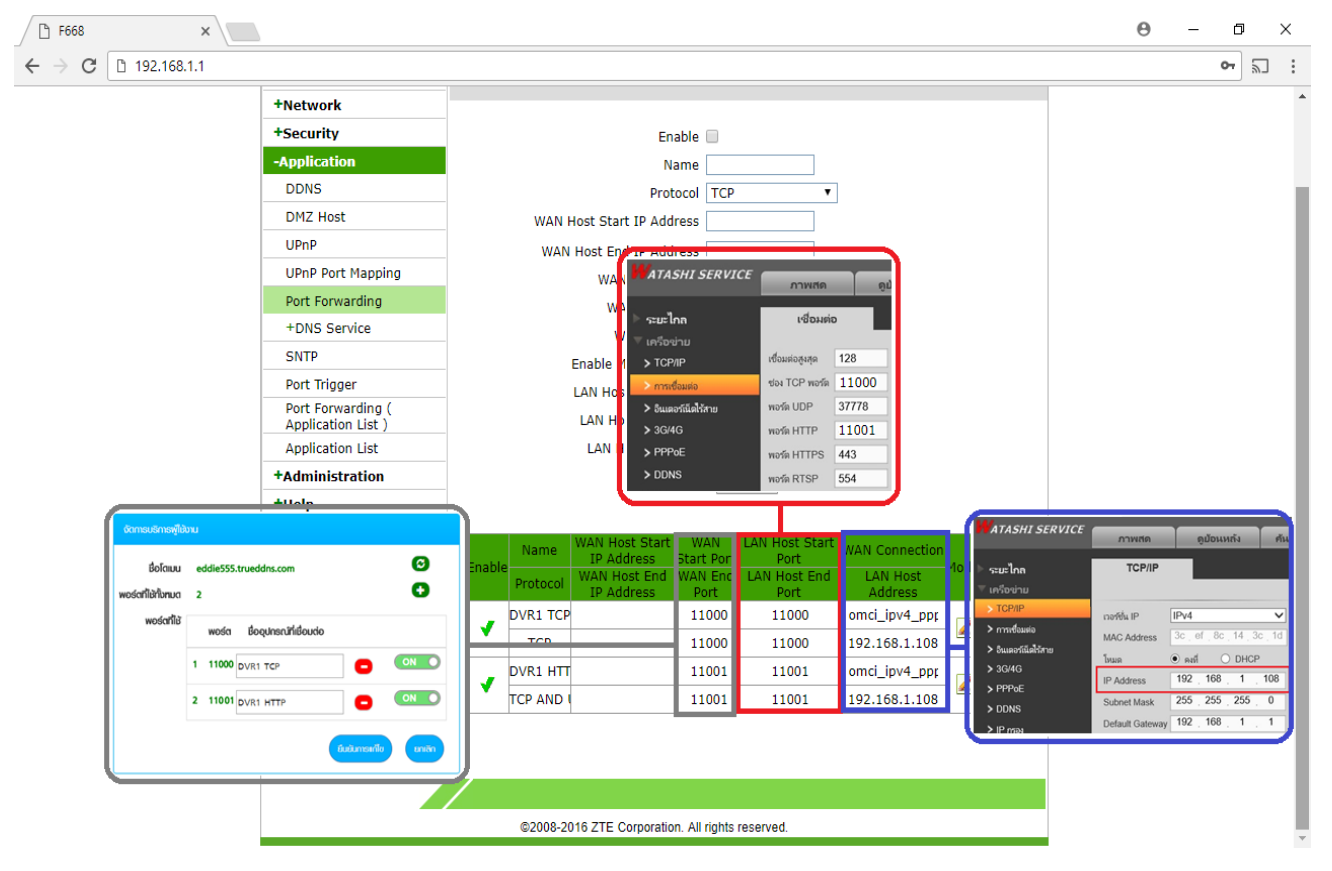

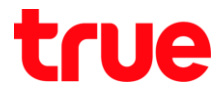

- 8. ทดสอบพลการใช้งาน พ่าน Mobile Internet ที่รือ Internet คนละที่กับที่บ้าน
  - 8.1. ทตสอบการใช้งาน App กล้องบน Smart Phone ด้วยชื่อ Domain ที่ตั้งไว้ และ port จาก True DDNS ถ้าตั้งค่าถูกต้องจะสามารถเห็นภาพจากกล้องได้

| < wan<br>wata-ndes t sol 11 - sol 11 - so | e Preview<br>1865 wata-nhou 2   | DE<br>NUN O WRBA  |  |  |  |  |
|----------------------------------------------------------------------------------------------------|---------------------------------|-------------------|--|--|--|--|
| wata-rdaa t = 301-11-09 494                                                                                                    | 1865 wata-nhov 2                | 201)-11-09 WIRBES |  |  |  |  |
| And the second second second second second second second second second second second second second second second                                                                                                    | In State                        |                   |  |  |  |  |
| Consultinargillosu DVRI                                                                                                    |                                 |                   |  |  |  |  |
| Bolauu eddle555.trueddrs.com                                                                                                    |                                 | 1 th              |  |  |  |  |
| wośchilałlonun 2 🐨                                                                                                    | nee: 2                          |                   |  |  |  |  |
| wośanie wośa boounschiebucio Port:                                                                                                    | tBes wata-nhoi4                 | 201) 11-OS WRBAS  |  |  |  |  |
| 1 11000 DVR1 TCP CONCONSTRUCTION USername: admin                                                                                                    |                                 |                   |  |  |  |  |
| 2 11001 DVR1 HTTP C ON O Password:                                                                                                    |                                 |                   |  |  |  |  |
| Live Preview: Extra >                                                                                                    | neor 4                          |                   |  |  |  |  |
| (suumarko) (anim                                                                                                    | 1/4                             |                   |  |  |  |  |
| Playback: Extra >                                                                                                    |                                 |                   |  |  |  |  |
|                                                                                                    | ☆                               | 00                |  |  |  |  |
| ดวอย่างหน้าเวบ trueddns ด้วอย่างหน้า App บน Smart Phone                                                                                                    | ตัวอย่างหน้า App บน Smart Phone |                   |  |  |  |  |
| Start Live Preview                                                                                                    | <b>3</b> 10 〇                   | . J. ,            |  |  |  |  |

8.2. ตรวจสอบการใช้งานพ่าน Web : โดยพิมพ์ ชื่อโตเมนที่ตั้งไว้ตามด้วย :เลข Port จาก True DDNS เช่น eddie555.trueddns.com :11001 ถ้าการตั้งค่าถูกต้องจะสามารถเข้าหน้า Web ของกล้องได้

|                    |                        |          |        |       |     |   | ×     |
|--------------------|------------------------|----------|--------|-------|-----|---|-------|
| 🚽 🕣 📷 http://eddie | 555.trueddns.com:11001 | / - ¢    | Search |       | P - | 6 | £33 🤇 |
| WATASHI SERVICE    | ×                      |          |        |       |     |   |       |
|                    |                        |          |        |       |     |   |       |
|                    |                        |          |        |       |     |   |       |
| _                  |                        |          |        |       |     | _ |       |
|                    | D CED                  | VICE     |        | 1 600 |     |   |       |
| VVE                | D DEN                  | VICE     |        |       |     |   |       |
|                    |                        |          |        |       |     |   |       |
|                    | ซื่อผู้ใช้             | admin    |        | 1     |     |   |       |
|                    |                        |          |        |       |     |   |       |
|                    | รหัสผ่าน:              |          | ি      |       |     |   |       |
|                    |                        | TCP      |        | 1     |     |   |       |
|                    | ประเภท:                | TUP      |        |       |     |   |       |
|                    |                        | I AN     | WAN    |       |     |   |       |
|                    |                        | 0 0 4.   |        |       |     |   |       |
|                    |                        | เข้าระบบ | ยกเลิก |       |     |   |       |
|                    |                        |          |        |       | _   |   |       |
|                    |                        |          |        |       |     |   |       |
|                    |                        |          |        |       |     |   |       |
|                    |                        |          |        |       |     |   |       |